## Setting up your iPhone or iPad for your Mitchell Telecom email

- 1. Go to Settings
- 2. Select Mail, Calendar, Contacts
- 3. Select Add Account and choose 'Other' from the bottom of the list

| Add Account                                                            | Verizon 3G 3:19 PM | - |
|------------------------------------------------------------------------|--------------------|---|
| GMail<br>YAHOO!<br>AOI.<br>Microsoft<br>Hotmail.<br>mobile/Me<br>Other | Mail Add Account   |   |
| YAHOO!   Aol.   Microsoft   Motionall   Mobile M.   Other              | G <b>⊠</b> aiľ     |   |
| Aol.<br>Microsoft<br>Hotmail<br>mobile<br>Me<br>Other                  | YAHOO!             |   |
| Microsoft<br>Hotmail.<br><b>mobile</b><br>Me<br>Other                  | Aol.               |   |
| Other                                                                  | Hotmail.           |   |
| Other                                                                  | mobileme           |   |
|                                                                        | Other              |   |

4. Choose Add Mail Account

| ut Verizon 3G 3:31 PM   |   |
|-------------------------|---|
| Add Account Other       |   |
| Mail                    |   |
| Add Mail Account        | > |
| Contacts                |   |
| Add LDAP Account        | > |
| Add CardDAV Account     | > |
| Calendars               |   |
| Add CalDAV Account      | > |
| Add Subscribed Calendar | > |
|                         |   |

5. Fill out account information and choose "POP". Click Save.

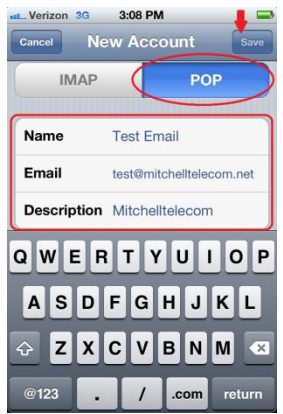

6. This will take you to the server configuration. Fill the information specified below but with **YOUR email address and password.** Click SAVE when everything is entered.

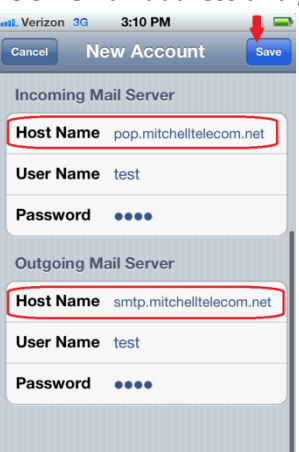

7. To verify your SMTP server port is correct, select your Mitchelltelecom account.

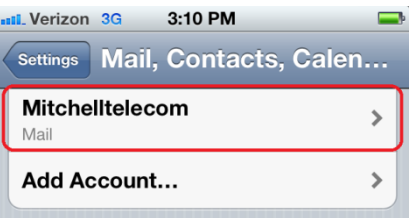

8. Select the SMTP server

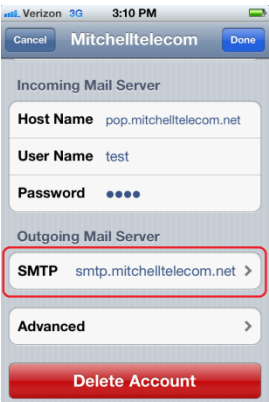

9. If the server port is not 25, you will need to change this to 25.

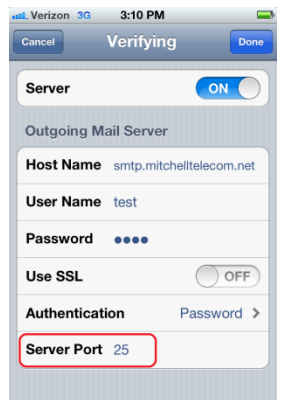